## Slik finner og ettersender du skattemeldingen du skal sende til NAV:

- 1. Logg inn på <u>https://www.skatteetaten.no/person/</u>.
- 2. Finne og laste ned riktig fil:

><u>Sjekk skatten</u>

> Gå til mine skattedokumenter

>Skattemelding 20xx som dokumentasjon

>Skattemelding 20xx (PDF)

## For å laste ned PDF- filen, kan du:

A: Klikk med venstre musetast åpner dokumentet. Trykk deretter på symbolet for «last ned». Filen legger seg da i mappen «Nedlastet»/ «Download» etc. på din enhet.

Eller:

□ B: Klikk på **høyre musetast** gir deg bl.a. mulighet til å velge **Lagre som**, slik at du kan lagre filen i ønsket mappe.

## Eller:

- C: Klikk på lenken. Filen legger seg da i mappen «Nedlastet»/ «Download»
  etc. på din enhet
- For å ettersende dokumentet til Nav, går du på <u>https://nav.no/sosialhjelp/innsyn</u> og laster filen opp til riktig søknad og emne.

På de neste sidene kan du se et eksempel på hvordan dette kan se ut på skatteetatens nettsider.

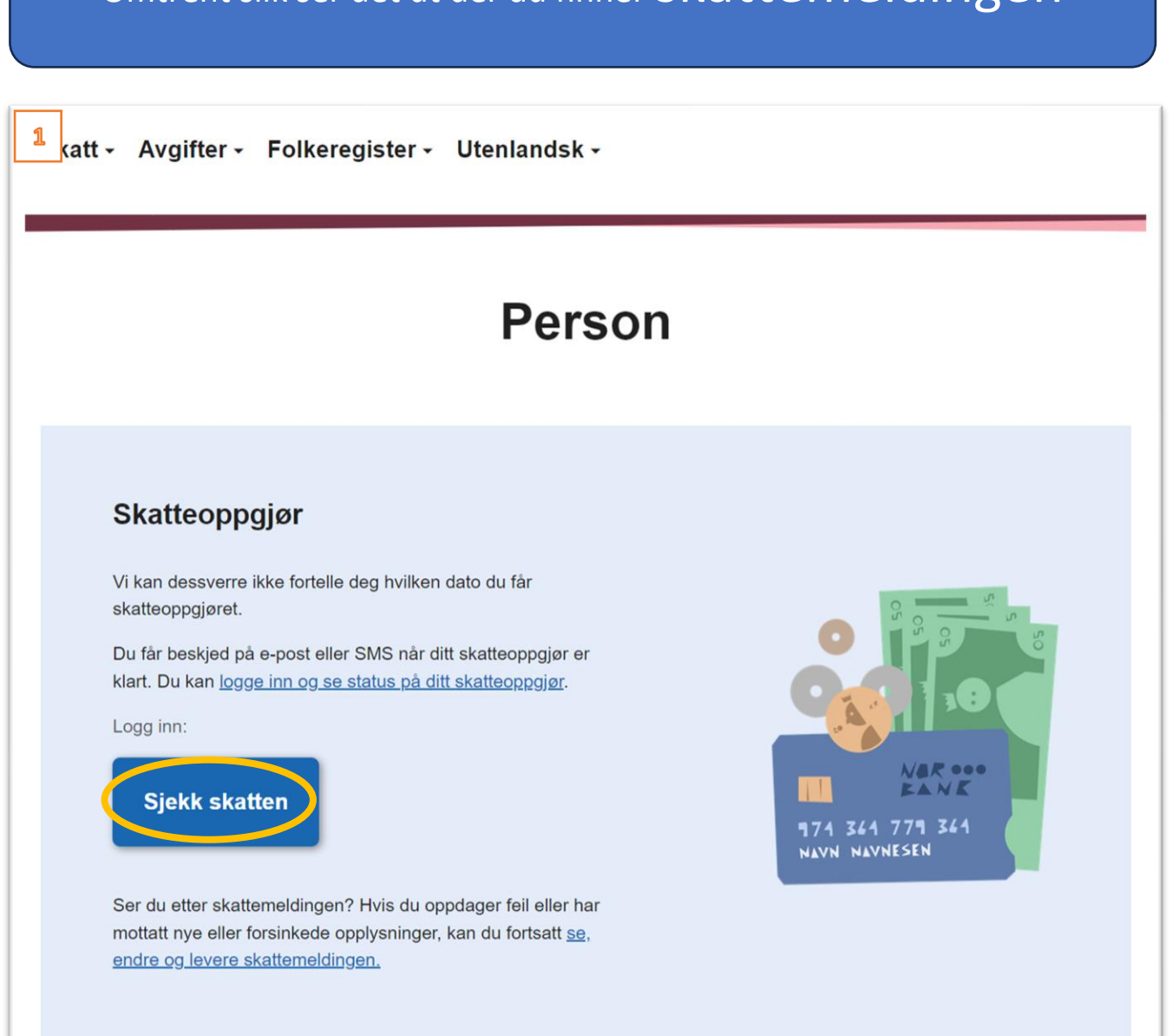

## Omtrent slik ser det ut der du finner skattemeldingen

| 2 | Min skatt     |                                                                                                    |
|---|---------------|----------------------------------------------------------------------------------------------------|
|   |               |                                                                                                    |
|   |               |                                                                                                    |
|   |               |                                                                                                    |
|   | Lindre person |                                                                                                    |
|   |               |                                                                                                    |
|   |               |                                                                                                    |
|   |               | Skattemeldingen 2022                                                                                                    |
|   |               | Levert: 20.03.2023, klokken 21.01                                                                                                    |
|   |               | ✓ Oppsummering av skattemeldingen 2022                                                                                                    |
|   |               | ➤ Betal restskatt tidlig og unngå renter                                                                                                    |
|   |               | Husk at du fortsatt kan se og endre skattemeldingen din.                                                                                                    |
|   |               | A Når kommer skatteonngigret?                                                                                                    |
|   |               |                                                                                                    |
|   |               | Skattemeldingen viser at du får restskatt. Du kan derfor få<br>skatteoppgjøret ditt tidligst i juni. Vi kan dessverre ikke svare på<br>akkurat når, men du får beskjed. |
|   |               | Etter at du har fått skatteoppgjøret, sender vi deg en faktura på restskatten.                                                                                          |
|   |               | → Grunner til at det tar lengre tid                                                                                                    |
|   |               | Dette er status 10.05.2023.                                                                                                    |
|   |               |                                                                                                    |
|   |               |                                                                                                    |
|   |               |                                                                                                    |
|   |               |                                                                                                    |
|   |               |                                                                                                    |
|   |               | Mine skattedokumenter                                                                                                    |
|   |               | Her finner du blant annet skattemelding, skatteoppgjør og skattekort.                                                                                                   |
|   |               | Du kan endre skattemeldinger 3 år tilbake i tid.                                                                                                    |
|   |               |                                                                                                    |
|   |               | Gå til Mine skattedokumenter                                                                                                    |
|   |               |                                                                                                    |

| 3 Contraction Skattedokumenter                                                                                                    |                                       |
|----------------------------------------------------------------------------------------------------|---------------------------------------|
| Under finner du skattemelding, skatteoppgjør, skattekort og andre skattedokumenter.                                                            |                                       |
| 2023                                                                                                    | Filtrer                               |
| nnsendt skattemelding 2022                                                                                                    | Sendt inn 20.03.2023                  |
| er finner du en utskriftsvennlig versjon av skattemeldingen med de opplysningene du har sendt inn til skatteetaten.                            |                                       |
| → Skattemelding 2022 (innsendte opplysninger)                                                                                                  |                                       |
| Skattemeldingen 2022                                                                                                    | Publisert 20.03.2023                  |
| lusk at du fortsatt kan se og endre skattemeldingen din.                                                                                       |                                       |
| → Gå til skattemelding 2022                                                                                                    |                                       |
| Skattemeldingen 2022 som dokumentasjon                                                                                                    |                                       |
| Deter soon onnanoson, it versjonen av skattemeldingen din for 2022. Hvis banken din, Nav eller andre ber om en kopi av skattemeldingen din, er | det dette dokumentet du skal benytte. |
| Skattekort 2023                                                                                                    | Utstedt 05.01.2023                    |
| Dette er ditt nåværende skattekort                                                                                                    |                                       |
| Skattekort 2023 (PDF)                                                                                                    |                                       |
| Skattekort 2023                                                                                                    | Utstedt 06.12.2022                    |
| Informasjon om tidligere skattekort og skattetrekksmelding                                                                                     |                                       |
| Skattekort 2023 (PDF)                                                                                                    |                                       |